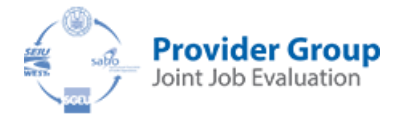

# **Instructions for Employees**

## I. How to Submit a Maintenance Review Request

1) Go to www.working-for-health.ca and click on 'Provider Group Joint Job Evaluation'

| Joint Job B                                                                                                    | Evaluation                                                                                                    |
|----------------------------------------------------------------------------------------------------|----------------------------------------------------------------------------------------------------|
| Job evaluation is a province-wide, health care initiative that<br>employers repre                                                                                                    | involves a joint effort between health-sector unions and the<br>esented by SAHO.                                                                                                    |
| Job evaluation objectively and fairly determines the relative (internal equity) value of Joi<br>using the four gender-neutral criteria of skill, effort, responsibility and working conditio<br>gender-based wage discrimination resulting in the undervaluation of female-dominate<br>Framework for Pay Equity and Equal Pay for Work of Equal Value.                       | bs within an organization by a consistent and systematic study and analysis of the jobs<br>ns. The principle of equal pay for work of equal value (pay equity) is achieved by ending<br>d jobs. The joint job evaluation process adheres to the goals of the province's                                             |
| Job evaluation is not wage parity; it does not compare jobs with professions outside he                                                                                                    | alth care or with jobs outside the province.                                                                                                    |
| Job evaluation is not a performance appraisal; it measures the tasks assigned to the po                                                                                                    | sition, not the performance of the individual doing the job.                                                                                                    |
| Click on the title to be linked to the                                                                                                    | e Provider Group Joint Job Evaluation area                                                                                                    |
| Provider Group                                                                                                    | SUN/SAHO<br>Position Evaluation                                                                                                    |
| CUPE: SEIU, SGEU and SAHO through a joint job evaluation project have undertaken<br>to develop and implement a sustainable plan using the principles of Equal Pay for<br>Work of Equal Value and Pay Equity. The plan will determine the minimum<br>qualifications and evaluate the skill, effort, responsibility and working conditions for<br>all jobs in an organization. | Position evaluation objectively and fairly determines the value of jobs within an<br>organization. The Position Evaluation Committee has the task of continuing with a<br>systematic study and analysis of jobs using the four gender-neutral criteria of skill,<br>effort, responsibility, and working conditions. |

2) Click on 'Initiate a Maintenance Request' to be taken to the first step in the process.

| Click 'Initiate a Maintenance Request'<br>Working for Health Home PGJE Home News History Glossary Search                                                                                                    |
|----------------------------------------------------------------------------------------------------|
| Provider Group Joint Job Evaluation<br>Provider Group Joint Job Evaluation                                                                                                    |
| CUPE, SEIU, SGEU and SAHO, through a joint job evaluation project, have undertaken to develop and implement a<br>sustainable plan using the principles of Equal Pay for Work of Equal Value and Pay Equity. Minimum qualifications will be<br>determined and the skill, effort, responsibility and working conditions evaluated for all jobs in an organization. |
| News                                                                                                    |
| Notice - June 2016<br>23-Jun-2016                                                                                                    |
| 1. Topic: NEW JOB(s): implemented by JJEMC                                                                                                    |
| There were no new jobs.                                                                                                    |
| 2. Topic: PROVINCIAL REVIEWS COMPLETED:                                                                                                    |

## II. How to Use the Joint Job Evaluation Online Maintenance Request System

Welcome to the Joint Job Evaluation online maintenance request system.

#### To initiate a 'Changed Job' request:

1) Create an account. This will allow your request to be tracked through the system from HR to your out-of-scope supervisor to SAHO.

| Provider Group                                  | Working for Health Home PGJE Home                | News History Glossary Search Q            |
|-------------------------------------------------|--------------------------------------------------|-------------------------------------------|
|                                                 | INITIATE A MAINTENANCE REQUEST JOB DESCRIPTIONS~ | THREE PARTY PROCESS PAY BANDS STREAM MAPS |
| Sign In                                         |                                                  |                                           |
|                                                 |                                                  |                                           |
| Secure Sign In                                  |                                                  |                                           |
| Username (The email address you provided at Sig | gn Up)                                           |                                           |
| Password                                        | (Lost Password?)                                 |                                           |
| Remember Me                                     | Login                                            |                                           |
| Don't have an account yet? Sign Up!             | To create an account                             |                                           |

- 2) If you have created an account on a previous visit, then you will be asked to **sign-in** to the account:
  - Username is the email you provided upon sign-up
  - Password is the password chosen upon sign-up

| Sign In                                                                                                    |                           |                                                 |
|----------------------------------------------------------------------------------------------------|---------------------------|-------------------------------------------------|
| Secure Sign In Username (The email address you provided at Sign Up)          1         Password         Image: Remember Me | (Lost Password?)<br>Login | To sign in if you<br>already have an<br>account |

3) Once you are signed-in, you will be taken to a page that lists all of your maintenance requests submitted through the online maintenance request system.

| Ģ  | Provider Gray | -                                          | INITIATE A MAINTENANCE REQUEST        | JOB DESCRIPTIONS~   | THREE PARTY PROCESS  | PAY BANDS   | STREAM MAPS        |   |
|----|---------------|--------------------------------------------|---------------------------------------|---------------------|----------------------|-------------|--------------------|---|
| E  | mpl           | loyee                                      |                                       |                     |                      |             |                    |   |
|    |               |                                            |                                       |                     |                      |             |                    |   |
| N  | My Profil     | e Employee                                 |                                       |                     |                      |             | Log out            |   |
| N  | New Main      | ntenance Request                           |                                       |                     |                      |             |                    |   |
| N  | My Subm       | issions                                    |                                       |                     |                      |             |                    |   |
| Ac | ction         | Name                                       |                                       |                     | Last Updated         | Status      |                    |   |
| Ed | dit !         | Submission 12850627 by Gail Employee Bryan | ton for 115 Groundskeeper             |                     | 01-Jun-2016 05:28 PN | HR : Pend   | ing Assignment     |   |
| Ed | dit !         | Submission 12850613 by Gail Employee Bryan | ton for 339 Office Administrative Ass | istant              | 01-Jun-2016 04:56 PM | HR : Pend   | ing Assignment     | ~ |
| Ed | dit !         | Submission 12847360 by Gail Employee Bryan | ton for 080 Cosmetologist             |                     | 31-May-2016 05:36 P  | M Employee  | : Submission Draft |   |
| Ed | dit !         | Submission 12847352 by Gail Employee Bryan | ton for 155 Medical Office Assistant  |                     | 31-May-2016 03:44 P  | M HR : Pend | ing Assignment     |   |
| Ed | dit !         | Submission 12846745 by Gail Employee Bryan | ton for 014 Office Clerk              |                     | 10-Jun-2016 10:22 AN | Superviso   | r : Review         |   |
| Ed | dit !         | Submission 12838668 by Gail Employee Bryan | ton for 131 Speech and Language Pa    | thologist Assistant | 10-Jun-2016 10:14 AM | Superviso   | r : Review         |   |

All maintenance requests will be listed, if more than one request has been previously submitted

4) To initiate a new request, click on the blue button 'New Maintenance Request.'

| Provider Group<br>Joint Job Evaluation | Working for Health                                   | Home PGJJE Home News JOB DESCRIPTIONS~ THREE |
|----------------------------------------|------------------------------------------------------|----------------------------------------------|
| Employee<br>Employee                   |                                                      |                                              |
| My Profile Employee                    | Click to begin maintenance<br>review request process |                                              |

5) Select your <u>current</u> **Provincial Job Description and your employer** from the drop down menus, click "Create."

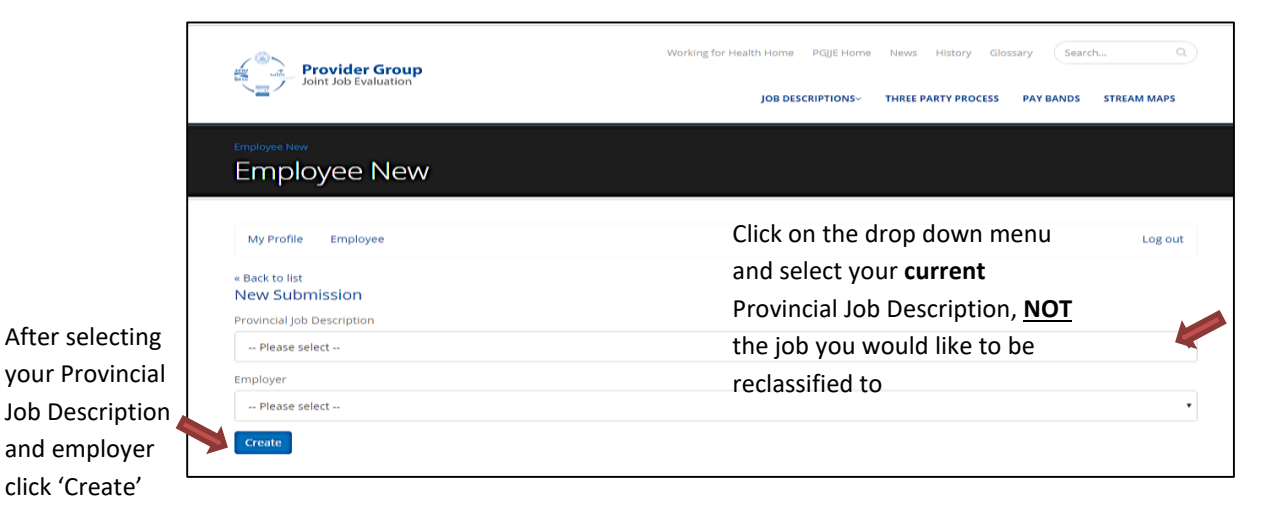

- 6) This will initiate your maintenance request by bringing up the Provincial Job Fact Sheet for your current job. Edit the Provincial Job Fact Sheet to reflect the duties that are different or are in addition to those on the Provincial Job Fact Sheet.
- 7) When you first open the Provincial Job Fact Sheet, you will note that some areas have red text. Red text indicates that a change has been made within the section. This is a result of the system automatically entering information you supplied upon sign-up, so you don't have to re-enter this information. When you see red text, it is still important that you go into each area to add any information that may not have been automatically entered by the system.

| C tanàna initiate a mai                                            | NTENANCE REQUEST JOB DESCRIPTIONS+ THREE PARTY PROCESS PAY BANDS STREAM MAPS |                 |
|--------------------------------------------------------------------|------------------------------------------------------------------------------|-----------------|
| My Submission Source                                               |                                                                              |                 |
| Item Name                                                          |                                                                              |                 |
| Submission 13625990 by Gail Employee Bryanton for 004 Food Service | s Supervisor                                                                 |                 |
| + Section 1: Introduction                                          | •                                                                            |                 |
| + Section 2: Job Identification                                    | Red text indicates areas where                                               | Save            |
| + Section 3: Organizational Structure                              | Neu text indicates aleas where,                                              | Save and Close  |
| + Section 4: Job Summary                                           | information has been pre-                                                    | Submit Revision |
| + Section 5: Key Work Activities                                   | populated to avoid having to 🔸                                               | Source          |
| + Section 6: Decision Making                                       | re-enter information already                                                 |                 |
| + Section 7: Education and Specific Training                       | provided but all areas must be                                               |                 |
| + Section 8: Experience                                            | provided, but all aleas must be                                              |                 |
| + Section 9: Independent Judgement                                 | reviewed for any additional                                                  |                 |
| + Section 10: Working Relationships                                | new information that may be 🔸                                                |                 |
| + Section 11: Impact of Action                                     | required                                                                     |                 |
| + Section 12: Leadership/Supervision                               | •                                                                            |                 |

- 8) The Provincial Job Fact Sheet includes Sections 1 through Section 15. Please review all sections of the Provincial Job Fact Sheet. All sections or fields with an asterisk are mandatory, but all sections should include any changes or additions required to reflect the current state of the job being reviewed.
- 9) If any of the required fields are missed, then **you will not be able to save your maintenance request until all the required fields are completed**. An error prompt will inform you of any required fields that are missing information.

| Save Save and Close Submit for<br>My Submittion Source<br>Term Name<br>Submittion 150(5900 by call Cropping | The following fields are required: 2.22 triplayer (or Group Contact) Lat Name * 2.51 Facility or Ste * 2.54 Facility Protes* 2.24 Facility Protes* |                                       | Errors pron<br>showing mi<br>required fie | npt<br>issing<br>elds  |
|----------------------------------------------------------------------------------------------------|----------------------------------------------------------------------------------------------------|---------------------------------------|-------------------------------------------|------------------------|
| + Section 1: Introduction                                                                                   |                                                                                                    | Ok                                    | ,                                         | Save<br>Save and Close |
|                                                                                                    |                                                                                                    |                                       |                                           | Submit Revision        |
| Purpose: This section gathers basic iden                                                                    | ifying material so we can keep track of completed Job Fact Sheet                                                                                   | £.                                    |                                           | Sidemonian             |
| Provide your name and work telephone nu                                                                     | mbergs for contact purposes. For group JPS submissions, please note                                                                                | the name and telephone number(s) of t | he contact person.                        |                        |
| Name of person completing the JPS for a sit<br>THE SAME JOB:                                                | gle employee, or contact person for group JFS submission (ONLY COM                                                                                 | IPLETE A GROUP SUBMISSION IF ALL EN   | APLOYEES ARE DOING                        |                        |
| 2.1 Date of Submission                                                                                      |                                                                                                    |                                       |                                           |                        |
| 2016-10-13 #14:00 PM                                                                                        |                                                                                                    |                                       |                                           |                        |
| 2.2.1 Employee (or Group Contact) First Nat                                                                 | ne *                                                                                                    |                                       |                                           |                        |
| Gall Employee                                                                                               |                                                                                                    |                                       |                                           |                        |
| 2.2.2 Employee (or Group Contact) Last Nar                                                                  | ne *                                                                                                    |                                       |                                           |                        |
|                                                                                                    |                                                                                                    |                                       |                                           |                        |

10) Under Section 2, select 'Changed Job' if you wish to request a maintenance review of your current position. 'Provincial Review' is <u>only</u> selected if you have been notified by your out-of-scope supervisor that your job has been selected for a Provincial Review.

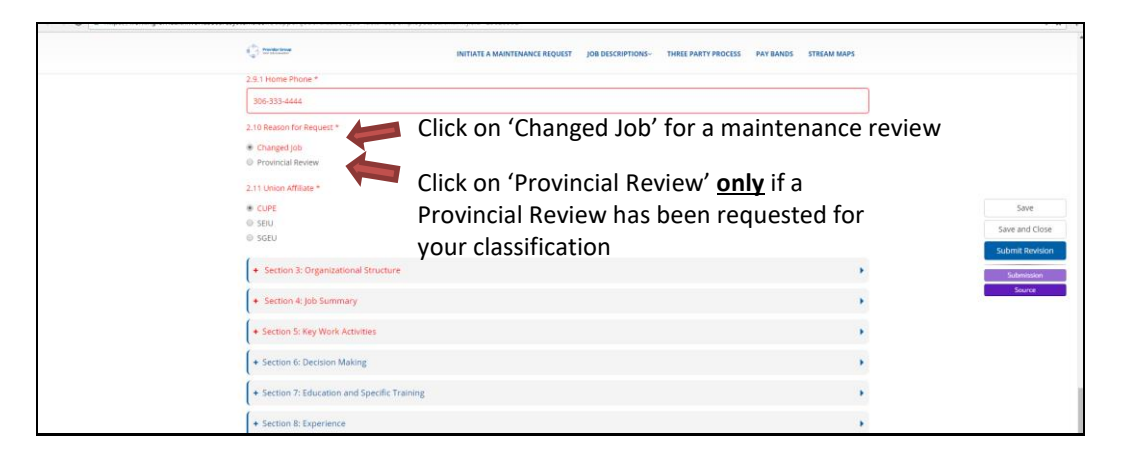

11) Click on the plus (+) or minus (-) sign or the section header to open and close each section. All required fields will be marked by an asterisk (\*). **Examples are required where requested.** 

|               | C TREAM THE PARTY PROCESS PAY BANDS STREAM MAPS                                                                                                    |                                                           |
|---------------|----------------------------------------------------------------------------------------------------|-----------------------------------------------------------|
| Click on the  | + Section 1: Introduction                                                                                                    |                                                           |
| (+) or (-) to | + Section 2: Job Identification                                                                                                    |                                                           |
| open or       | + Section 3: Organizational Structure                                                                                                    |                                                           |
| close each 💙  | Purpose: This section describes why the job exists.                                                                                                    | Save                                                      |
| section       | Type:<br>• Consider Why does this job exist and What is this job responsible for?<br>• Think about what you would sug if someone approached you and akket you about your job.<br>• You may with to begin with: The gob Tible exists to or The gob Tible is responsible for | Save and Close<br>Submit Revision<br>Submission<br>Source |
|               | 4.1 Bitefly Describe the Purpose of this job *                                                                                                    |                                                           |
|               | Responsible for the supervision and operation of Food and Nutrition Services and lots of other things.                                                                                                    |                                                           |
|               | Section S: Key Work Activities                                                                                                    |                                                           |
|               | + Section & Decision Making                                                                                                    |                                                           |

12) At any time during the process, you can 'Save' your work or 'Save and Close' to return later to continue working on your request. You are encouraged to save regularly, so no information is lost.

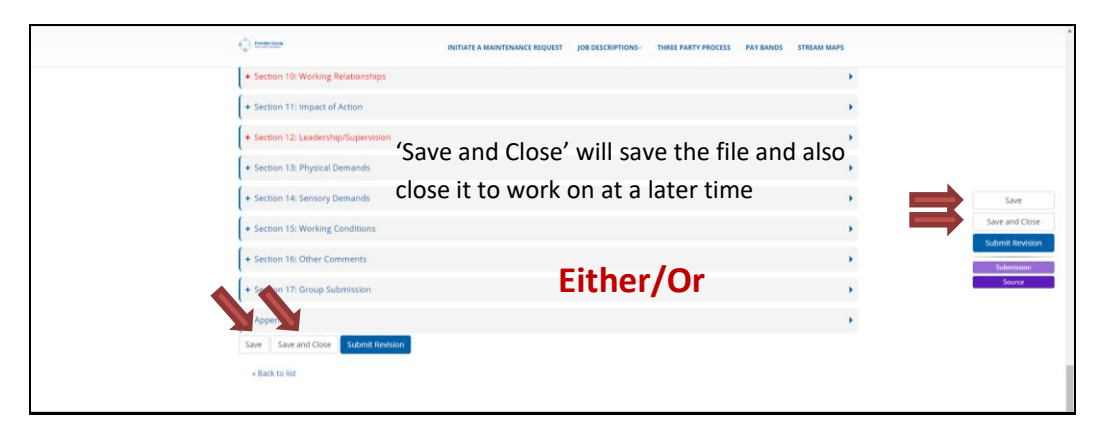

13) Be aware that the Provincial Job Fact Sheet is a large form, so it may take some time to save or submit the contents. **Please be patient while this process runs.** 

| Section 10: Working Relationship     Section 11: Impact of Action     Section 11: Leadership/Supervis     Section 12: Leadership/Supervis     Section 13: Physical Demands                                                                                | Session Expired - Please Sign in<br>Usenume<br>Password                                                                                |                                     | Enter username<br>password to log<br>into the session                                                                                                    | and<br>back                                         |
|----------------------------------------------------------------------------------------------------|----------------------------------------------------------------------------------------------------|-------------------------------------|----------------------------------------------------------------------------------------------------|-----------------------------------------------------|
| Section 14: Sensory Demands     Section 15: Working Conditions     Section 15: Other Comments     Section 17: Group Submitsion     Sore     Sore and Close     Sore and Close     Sore and Close     Sore and Close     Sore and Close     Sore and Close |                                                                                                    | Close                               | •<br>•<br>•                                                                                                    | Save<br>Save and Close<br>Submit Boroster<br>Severa |
| About Provider Group Joi<br>core store store soles and sevel through a per-<br>an using the project of the first first first<br>Were Mine:<br>© core: 0.0114 Figst, 44 Report for                                                                         | nt job Evaluation<br>; på evalutor prijet. Sole understelen to develop and exploreer a local-mate<br>er ef fault value and free faulty | CONTAC<br>(306<br>Parc 199<br>Conta | et us<br>3) 347-1740<br>(a) 348-1740<br>(a) 347-1740<br>(a) 347-1740 | •                                                   |

14) If your session expires, you can log back in and your information will be there to 'Save', but you should not rely on the system to regularly save your work for you.

15) Once you have completed the form, save your work and then click on 'Submit for Review' to automatically send it to your HR representative. Note: Do not click on 'Submit for Review' until you are completely done with your submission and ready to submit to HR.

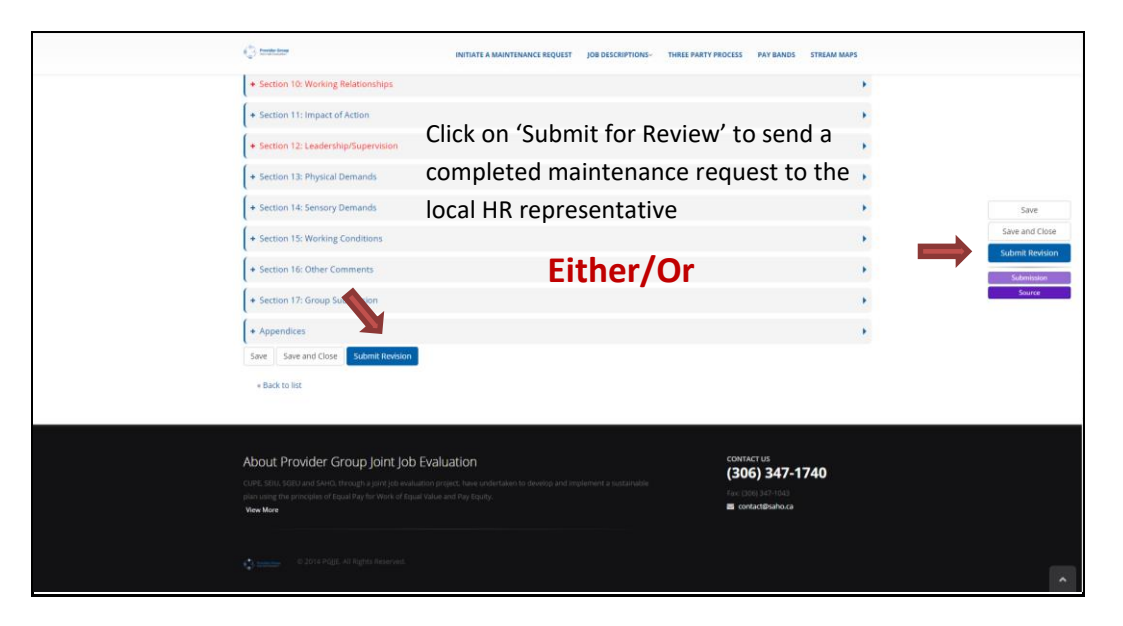

## **III. What's Next?**

- 1) Once you have submitted your request, an email will be automatically sent to notify your HR representative that your request has been forwarded for their attention.
- 2) Your HR representative will log into their account and assign your request to your out-of-scope supervisor.
- 3) Your out-of-scope supervisor will receive an email to notify them that they need to review your maintenance request.
- 4) There are two options for your out-of-scope supervisor:
  - They can complete the comments on the form and sign-off, sending it back to the HR representative for forwarding to SAHO.
     or
  - b. They can return the request back to you, if there are further questions that your out-ofscope supervisor would like you to address.
- 5) Should your out-of-scope supervisor require you to make further revisions, you will receive an email notification.

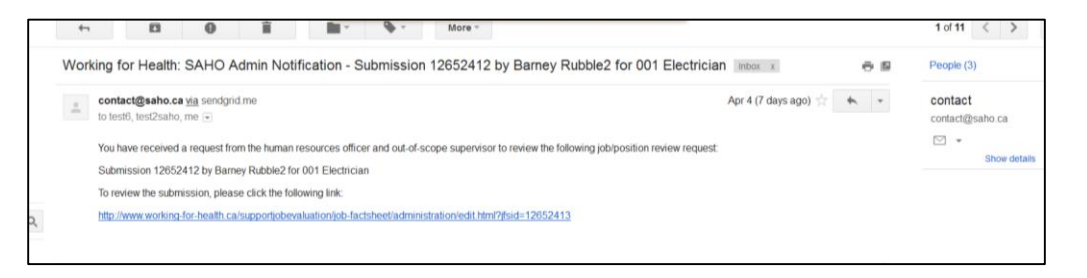

6) If you receive notification to review and amend your maintenance request you will need to complete the revisions, save and re-submit the maintenance request to your out-of-scope supervisor for further review.

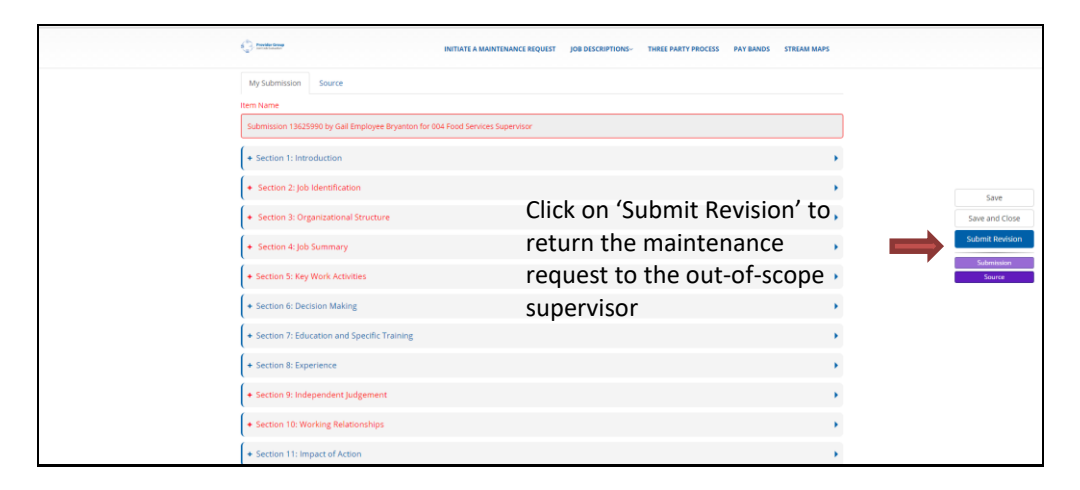

- 7) Once your maintenance request has been completed and your out-of-scope supervisor has signed off, it is reviewed by HR.
- 8) HR will then forward your maintenance request to SAHO for review through the Joint Job Evaluation Maintenance process.

### IV. Good to Know

1) At any time in the process, you are able to print your maintenance request.

| Provider Group     Kerche bekatten     Kerche bekatten                                      |
|---------------------------------------------------------------------------------------------|
| INITIATE A MAINTENANCE REQUEST JOB DESCRIPTIONS- THREE PARTY PROCESS. PAY BANDS STREAM MAPS |
| transportan<br>Employee Edit                                                                |
| Click to print a copy of the                                                                |
| My Profile Employee maintenance request                                                     |
| Bad to list     Submit Revision     Submit Revision                                         |
| Submission 13625990 by Gall Employee Bryanton for 004 Food Services Supervisor              |
| Creation Dute                                                                               |
| 2016-10-13711:10:00                                                                         |
| PGE Job                                                                                     |
| 004 Food Services Supervisor                                                                |
| Sanus<br>Employee : Revision                                                                |
| HR Notes                                                                                    |
|                                                                                             |
|                                                                                             |
| Supervisor Notes                                                                            |
| took at this again please                                                                   |

- 2) Once you have submitted your maintenance request, you will be able to view your request as well as your out-of-scope supervisor's comments, but you will not be able to modify the information unless it has been assigned back to you by your out-of-scope supervisor.
- 3) You are able to login to your account to track the progress of your request including a) at HR b) with your out-of-scope supervisor or c) sent to SAHO.

| Employee<br>Emp | loyee                     |                                                |                      |                         |         |
|-----------------|---------------------------|------------------------------------------------|----------------------|-------------------------|---------|
| My Pro          | le Employee               |                                                |                      |                         | Log out |
| New Ma          | ntenance Request          |                                                |                      |                         |         |
| My Sub          | nissions                  |                                                |                      |                         |         |
| Action          | Name                      |                                                | Last Updated         | Status                  |         |
| Edit            | Submission 12564387 by dd | dd dddd for 012 Information Technology Analyst | 14-Mar-2016 02:44 PM | Employee : Submission D |         |
| Edit            | Submission 12561660 by dd | dd dddd for 500 Librarian Working Supervisor   | 10-Mar-2016 10:42 AM | HR : Pending Assignment |         |
| Edit            | Submission 12559415 by dd | dd dddd for 015 Client Attendant               | 08-Mar-2016 01:55 PM | Employee : Submission D | raft    |
| Edit            | Submission 12559409 by dd | dd dddd for 008 3rd Class Power Engineer       | 08-Mar-2016 01:43 PM | Employee : Submission D | raft    |

'Status' shows where the maintenance request is in the review process

- 4) Once your maintenance request has been submitted to SAHO, your HR representative, Union representative and the Joint Job Evaluation Maintenance Assistant will meet to review your submission.
- 5) Your HR representative and Union representative will be informed of the outcome and will communicate with you.